## 16 みきゃん通帳

みきゃん通帳は、EILS 上で動作する電子版読書通帳です。

児童生徒は読んだ本の書評を記録出来ます。書評は先生の許可のもと公開され、県内で共有・閲覧が可能になります。

## ◆「みきゃん通帳」児童生徒用 EILS での機能

「読書記録」「本を探す」「ランキング」の3つのタブを切り替えて使用します。 ※県内のランキングや書評は毎日夜間に集計が行われ、内容が更新されます。

### ①「読書記録」タブ

読書記録の登録・閲覧ができます。画面左上のみきゃんのフキダシ内には、読み終えた本の数が表示されます。 「追加登録する」ボタンをタップすると、読書記録の登録用ウィンドウが開きます。

| <b>→</b><br><b>→</b><br><b>→</b><br><b>→</b> | 読書;<br>全11; | 本を探す ランキング 現在9冊 中1~11冊を表示 ないより1 (次へ) | 書の          | <u>記録</u>       | 2年度 🗢 🛛 貝            | 更新日時の順              | 追加登録する |
|----------------------------------------------|-------------|--------------------------------------|-------------|-----------------|----------------------|---------------------|--------|
| 宿題·課題                                        | No.         | 書名/著者                                | ページ         | おすすめ度           | 読み終えた日               | 更新日時                | 処理     |
| 検定 〇                                         | 1           | オリンピックでよく見るよく聴く国旗と国歌<br>吹浦忠正 新蔡昌子著   | 231         | ****            | 2023/02/08           | 2023/02/08          | c ā    |
| **                                           |             | 読んでません<br>沈黙のパレード                    |             |                 |                      |                     |        |
| みきゃん 日本                                      | 2           | 東野圭吾著<br>二転三転する展開に引き込まれた。今まで読ん       | 484<br>だミステ | ★★★★★<br>リー作品の中 | 2023/02/07<br>で、最高傑作 | 2023/02/08<br>14:53 | ľ      |

#### ・「読書記録を登録」ウィンドウ

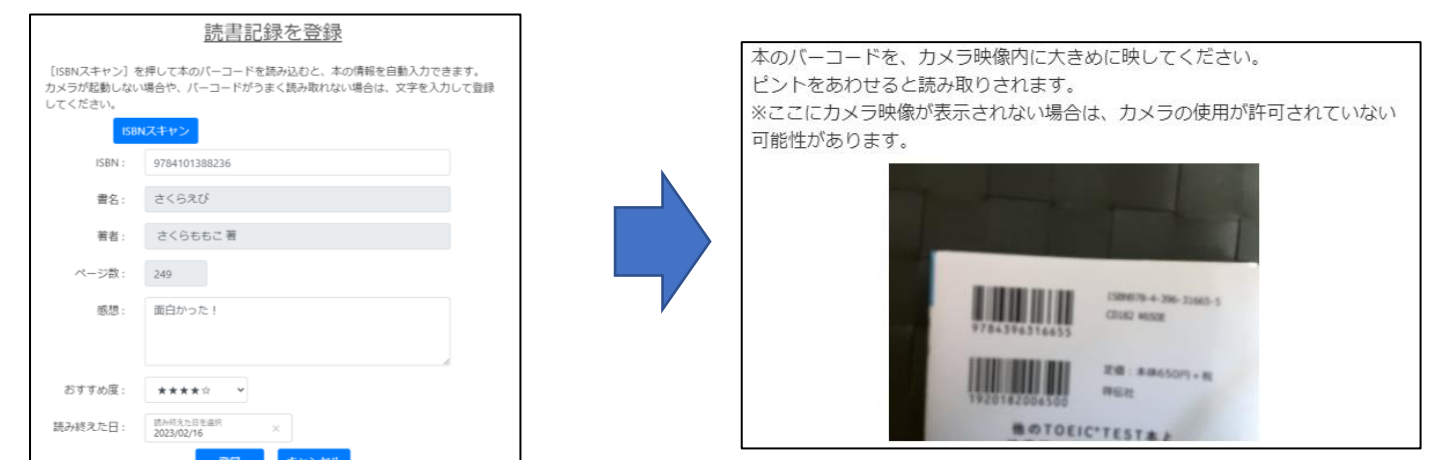

読書記録を新規で登録できます。「ISBN スキャン」ボタンをタップするとタブレットのカメラが起動します。

(端末のカメラの使用を許可するかどうかの確認が出る場合があります。その場合は「許可する」を選択してください)

本の裏のバーコードを読み込ませることで、書名・著者・ページ数が自動入力されます。他の項目は登録後も編集可能です。

→「バーコードがうまく読み取れない」「本にバーコードがない」「本の情報がない(特に新刊や古い書籍などで)」といった理由で 自動入力されない場合があります。その場合は、各入力欄をタップして手入力を行ってください。

読み終えた日を入力すると、読んだ本の累計冊数に加算され、書評が職員用 EILS から確認・公開できる状態になります。 ※「ISBN コード」とは、978 で始まる 13 桁のコード番号です。この番号で書名を特定することができます。

## ②「本を探す」タブ

ISBN コード・書名・著者のいずれかで検索することで、県内の公開された児童生徒の感想・書評を読むことができます。 「詳細を見る」ボタンをタップすると、その本の書評画面へ移動します。

| 読書記録                                               | 泉 本を探す                                      | ランキング    |            |           |       |  |  |  |
|----------------------------------------------------|---------------------------------------------|----------|------------|-----------|-------|--|--|--|
| <u>本を探す</u><br>書名や著者から本を探して、投稿されたみんなの感想を読むことができます。 |                                             |          |            |           |       |  |  |  |
|                                                    | ISBN                                        | 1: 978で始 | まる13桁      |           |       |  |  |  |
|                                                    | 書名: 部分一致                                    |          |            |           |       |  |  |  |
| 全4冊中                                               | 自日. ★虹<br>全4冊中 1~4冊を表示 [前へ] <b>[1]</b> [次へ] |          |            |           |       |  |  |  |
|                                                    |                                             | 書名       | (ISBN) /著者 | おすすめ度     |       |  |  |  |
| 1                                                  | 沈黙のパレード<br>(9784167917456)<br>東野圭吾 著        |          |            | **** 5.00 | 詳細を見る |  |  |  |
| 2                                                  | 禁断の魔術<br>(9784167903770)<br>東野圭吾 著          |          |            | (集計中)     | 詳細を見る |  |  |  |

### ・書評画面

公開されている県内児童生徒の書評を閲覧できます。

「自分の読書記録に登録する」ボタンをタップすることで、閲覧中の本を読書記録に追加できます。

| 前の画面に戻                       | 3                   |    |       | 自分の読書記録に登録する                                                             |
|------------------------------|---------------------|----|-------|--------------------------------------------------------------------------|
| <b>沈黙のパし</b><br>東野圭吾 著       | レード                 |    |       | 平均おすすめ度:★★★★★ 5.00                                                       |
| 全1件中 1~14<br>[前へ] <b>[1]</b> | <b>牛を表示</b><br>[次へ] |    |       | 新しい順    ◆                                                                |
| 日時                           | 学校名                 | 学年 | おすすめ度 | 感想                                                                       |
| 2023/02/08<br>14:53:08       | プレ中学校               | 中1 | ****  | 二転三転する展開に引き込まれた。今まで読んだミ<br>ステリー作品の中で、最高傑作だと思う。ミステリ<br>ーが好きな人に、ぜひ、読んでほしい。 |

## ③「ランキング」タブ

「おすすめ度ランキング」「読まれた数ランキング」「新着」の3つから書評を探して閲覧することができます。 児童生徒の学年のものが表示されますが、右上の学年プルダウンを切り替えることで他学年のランキングも閲覧可能です。 ※「おすすめ度ランキング」は、おすすめ度の平均値のランキングです。一定数以上の読書記録が登録された本のみが対象となります。

| 読書記 | 録本を探す                          | ランキング     |        |    |           |             |
|-----|--------------------------------|-----------|--------|----|-----------|-------------|
|     |                                |           |        |    | 2022年     | ⊧度 🕈 🛛 中1 🔶 |
|     |                                | <u>おす</u> | すめ度ランキ | ング |           |             |
|     |                                | 書名(ISBN)  | /著者    |    | おすすめ度     |             |
| (集計 | 中)                             |           |        |    |           |             |
|     |                                | <u>読ま</u> | れた数ランキ | ング |           |             |
|     |                                | 書名(ISBN)  | /著者    |    | おすすめ度     |             |
| 1   | 檸檬<br>(9784101096018)<br>梶井基次郎 |           |        | *  | ★★☆☆ 2.50 | 詳細を見る       |

# ◆「みきゃん通帳」職員用 EILS での機能

「読書の状況」タブから校内の読書記録を確認できます。「本を探す」「ランキング」は児童生徒と同一の機能となります。

## ・「読書の状況」タブ

校内の児童生徒が「読み終えた本」の数を一覧できます。

クラスの「参照」ボタンをタップすると、クラスの読書の状況画面に移動します。

| 読書の状況 本を探す ランキング                    |     |    |    |    |    |    |    |     |     |     |    |    |    |
|-------------------------------------|-----|----|----|----|----|----|----|-----|-----|-----|----|----|----|
| プレ中学校 読書の状況                         |     |    |    |    |    |    |    |     |     |     |    |    |    |
| 集計日時:2023/02/17 09:40 単位:冊 2022年度 ◆ |     |    |    |    |    |    |    |     |     |     |    |    |    |
|                                     | 年度計 | 4月 | 5月 | 6月 | 7月 | 8月 | 9月 | 10月 | 11月 | 12月 | 1月 | 2月 | 3月 |
| 校内計                                 | 10  | 0  | 0  | 0  | 0  | 0  | 0  | 0   | 0   | 0   | 7  | 3  | 0  |
| 1年計                                 | 10  | 0  | 0  | 0  | 0  | 0  | 0  | 0   | 0   | 0   | 7  | 3  | 0  |
| 2年計                                 | 0   | 0  | 0  | 0  | 0  | 0  | 0  | 0   | 0   | 0   | 0  | 0  | 0  |
| 3年計                                 | 0   | 0  | 0  | 0  | 0  | 0  | 0  | 0   | 0   | 0   | 0  | 0  | 0  |
| 1年1組 参照                             | 10  | 0  | 0  | 0  | 0  | 0  | 0  | 0   | 0   | 0   | 7  | 3  | 0  |
| 2年1組 参照                             | 0   | 0  | 0  | 0  | 0  | 0  | 0  | 0   | 0   | 0   | 0  | 0  | 0  |
| 3年1組 参照                             | 0   | 0  | 0  | 0  | 0  | 0  | 0  | 0   | 0   | 0   | 0  | 0  | 0  |

## ・クラスの読書の状況

| 14  | -1 3日 書言        | まつけつ                                 |                               |     |      |        |         |            |                     |                             | /       |   |                  |
|-----|-----------------|--------------------------------------|-------------------------------|-----|------|--------|---------|------------|---------------------|-----------------------------|---------|---|------------------|
|     | - 1 /112 8761   | 名前:                                  | · · · ·                       | 書   | 烙:   | 部分一致   |         |            |                     |                             |         |   | 書評公開             |
|     | 読。              | み終えた日:                               | 読み終えた日を選択                     | ]~[ | 読み終え | えた日を選択 |         |            |                     |                             |         |   |                  |
|     |                 | 更新日:                                 | 更新日を選択                        | ]~[ | 更新日々 | を選択    |         |            |                     |                             |         |   |                  |
|     |                 | 公開日:                                 | 公開日を選択                        | ~   | 公開日を | を選択    |         |            | 条件クリア               | 検索                          |         | 5 |                  |
|     |                 |                                      |                               |     |      |        |         |            |                     |                             |         |   |                  |
| 全10 | 冊中 1~10         | 冊を表示 [ i                             | 前へ]【1】[次へ]                    |     |      |        |         |            |                     |                             |         |   | (公開する)           |
| 出版  | <sup>常</sup> 名前 |                                      | 書名(ISBN)/著者                   |     |      | ページ数   | な おすすめ度 | 読み終えた日     | 更新日時                | 書評公開                        |         |   |                  |
| 番;  | 5               |                                      |                               | 感想  |      |        |         |            |                     |                             |         |   |                  |
| 2   | テスト<br>生徒       | オリンピック<br>(97843840510<br>吹浦忠正, 新藤   | フでよく見るよく聴く国旗と国歌<br>56)<br>昌子著 |     |      | 231    | ****    | 2023/02/08 | 2023/02/16<br>17:58 | 小田ナフ                        |         |   | 2023/02/16 16:31 |
|     |                 | 様々な国旗と                               | とその背景についても知ることができた。           |     |      |        |         | 25風9る      |                     | 2                           | システム管理者 |   |                  |
| 3   | 研修用             | 新TOEIC TES<br>(97843963166<br>中村澄子 著 | T 3カ月で高得点を出す人の共通点<br>55)      |     |      | 283    | ****    | 2023/02/16 | 2023/02/16<br>16:31 | 2023/02/16 16:31<br>システム管理者 |         |   | 公開を取消            |
|     |                 | 勉強                                   |                               |     |      |        |         |            |                     | 公開を取消                       |         |   |                  |

クラスごとの読書の状況を表示します。児童生徒が「読み終えた日」を入力した読書記録は自動でここに表示されます。

◆書評公開について 「書評公開」列の「公開する」ボタンをタップすると、 県内への書評の公開が可能です。(右図)

| 書評を公開します。よろしいですか?<br>※書評に「公開に適さない内容」が含まれていた | い事をご                                   |
|---------------------------------------------|----------------------------------------|
| 確認ください。                                     | ,,,,,,,,,,,,,,,,,,,,,,,,,,,,,,,,,,,,,, |
|                                             |                                        |
| キャンセル                                       | ОК                                     |

### 公開された書評は、「本を探す」や「ランキング」の集計対象となり、県内の EILS から閲覧できるようになります。

※公開した書評は「公開を取消」ボタンから公開を取りやめることが可能です。

※公開中の書評は「この読書記録は先生が確認済のため、更新できません」と表示され、児童生徒 EILS から編集できなくなります。

#### ★データの充実のため、個人情報・パーソナルな情報を含む書評以外は、ぜひ積極的に公開していただきたく存じます。